# **Precision 5750**

Guida all'installazione e specifiche

Modello normativo: P92F Tipo normativo: P92F001

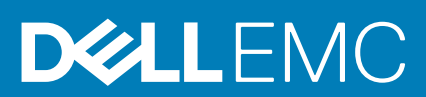

May 2020 Rev. A00

### Messaggi di N.B., Attenzione e Avvertenza

i N.B.: un messaggio N.B. (Nota Bene) indica informazioni importanti che contribuiscono a migliorare l'utilizzo del prodotto.

ATTENZIONE: un messaggio di ATTENZIONE evidenzia la possibilità che si verifichi un danno all'hardware o una perdita di dati ed indica come evitare il problema.

AVVERTENZA: un messaggio di AVVERTENZA evidenzia un potenziale rischio di danni alla proprietà, lesioni personali o morte.

© 2020 Dell Inc. o sue società controllate. Tutti i diritti riservati. Dell, EMC e gli altri marchi sono marchi commerciali di Dell Inc. o delle sue sussidiarie. Gli altri marchi possono essere marchi dei rispettivi proprietari.

# Sommario

| 1 Configurare il computer                               | 5  |
|---------------------------------------------------------|----|
| 2 Creare un'unità di ripristino USB per Windows         | 7  |
| 3 Display Dell con filtro luce blu                      | 8  |
| 4 Panoramica del telaio                                 | 9  |
| Vista display                                           | 9  |
| Lato sinistro                                           | 10 |
| Vista lato destro                                       |    |
| Visualizzazione del poggiapolsi                         |    |
| Vista inferiore                                         |    |
| Tasti di scelta rapida della tastiera                   |    |
| 5 Specifiche tecniche                                   |    |
| Dimensioni e peso                                       | 14 |
| Chipset                                                 | 14 |
| Processori                                              | 14 |
| Sistema operativo                                       |    |
| Memoria                                                 | 15 |
| Archiviazione                                           | 16 |
| Lettore di schede multimediali                          |    |
| Audio                                                   |    |
| Video                                                   |    |
| Porte e connettori                                      |    |
| Display                                                 |    |
| Fotocamera                                              |    |
| Comunicazioni                                           | 19 |
| Adattatore di alimentazione                             |    |
| Connettori della scheda di sistema                      | 20 |
| Batteria                                                |    |
| Touchpad                                                | 21 |
| Tastiera                                                |    |
| Lettore di impronte digitali sul pulsante di accensione |    |
| Specifiche di sensore e controllo                       | 23 |
| Sicurezza                                               |    |
| Software di sicurezza                                   | 23 |
| Ambiente del computer                                   | 23 |
| 6 Software                                              | 25 |
| Download dei driver di Windows                          |    |
| 7 Installazione di sistema                              |    |
| Accesso al programma di installazione del BIOS          |    |

| Tasti di navigazione                                                             |    |
|----------------------------------------------------------------------------------|----|
| Boot Sequence                                                                    |    |
| Menu di avvio provvisorio                                                        | 27 |
| Opzioni di installazione del sistema                                             | 27 |
| Cancellazione delle password del BIOS (configurazione del sistema) e del sistema |    |
|                                                                                  |    |
| 8 Come ottenere assistenza                                                       | 39 |

# **Configurare il computer**

#### Procedura

- 1. Collegare l'adattatore per l'alimentazione e premere il pulsante di alimentazione.
  - (i) N.B.: Per conservare autonomia, la battetria potrebbe entrare in modalità di risparmio energia.

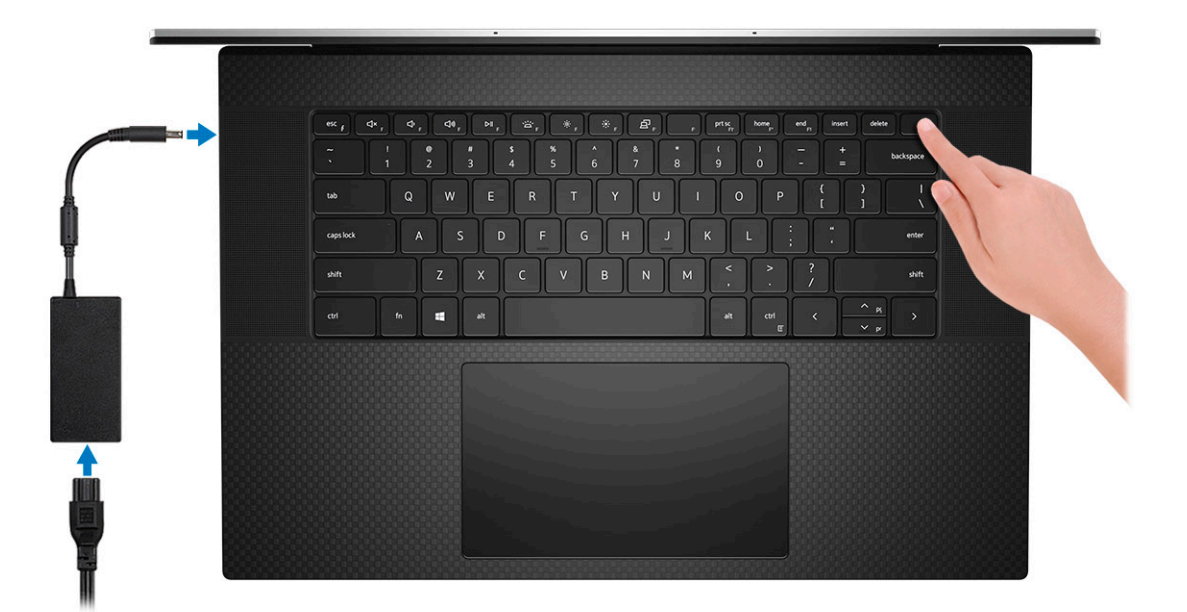

2. Completare l'installazione del sistema Windows.

Seguire le istruzioni visualizzate sul display per completare la configurazione. Durante la configurazione, Dell consiglia di:

- Connettersi a una rete per gli aggiornamenti di Windows.
- i N.B.: Se si sta effettuando la connessione a una rete wireless fili protetta, immettere la password per l'accesso alla rete wireless quando richiesto.
- Quando si è collegati a Internet, creare oppure accedere con un account Microsoft. Se non si è connessi a Internet, creare un account offline.
- · Nella schermata Supporto e protezione, immettere le informazioni di contatto.
- 3. Individuare e utilizzare le app Dell dal menu Start di Windows (consigliato)

### Tabella 1. Individuare le applicazioni di Dell

| Applicazioni Dell | Dettagli                                           |
|-------------------|----------------------------------------------------|
|                   |                                                    |
|                   | Registrazione del prodotto Dell                    |
|                   | Registrare il computer con Dell.                   |
|                   |                                                    |
|                   | Guida e Supporto tecnico Dell                      |
|                   | Accedere alla guida e al supporto per il computer. |

### Tabella 1. Individuare le applicazioni di Dell(continua)

| Applicazioni Dell | Dettagli                                                                                                    |
|-------------------|----------------------------------------------------------------------------------------------------|
|                   | SupportAssist                                                                                                    |
|                   | computer.                                                                                                    |
|                   | (j) N.B.: È possibile rinnovare o aggiornare la garanzia<br>facendo clic sulla data di scadenza della garanzia in<br>SupportAssist. |
|                   | Dell Update                                                                                                    |
|                   | Aggiorna il computer con correzioni critiche e driver di dispositivo importanti non appena disponibili.                             |
|                   |                                                                                                    |
|                   | Dell Digital Delivery                                                                                                    |
|                   | Scaricare le applicazioni software, tra cui quelle acquistate ma non preinstallate sul computer.                                    |

4. Creare l'unità di ripristino per Windows.

(i) N.B.: Si consiglia di creare un'unità di ripristino per individuare e risolvere i potenziali problemi di Windows.

Per ulteriori informazioni, vedere Creazione di un'unità di ripristino USB per Windows.

# Creare un'unità di ripristino USB per Windows

Creare un'unità di ripristino per individuare e risolvere i potenziali problemi di Windows. Un'unità memoria flash USB vuota con una capacità minima di 16 GB è richiesta per creare l'unità di ripristino.

### Prerequisiti

(i) N.B.: Questo processo può richiedere fino a un'ora.

(i) N.B.: La procedura riportata di seguito può variare a seconda della versione di Windows installata. Fare riferimento al sito Web del supporto Microsoft per le istruzioni più recenti.

### Procedura

- 1. Collegare l'unità flash USB al computer.
- 2. Nella ricerca di Windows, digitare Ripristino.
- **3.** Nei risultati della ricerca, fare clic su **Crea un'unità di ripristino**. Viene visualizzata la finestra **Controllo account utente**.
- Fare clic su Sì per continuare. Verrà visualizzata la finestra Unità di ripristino.
- 5. Selezionare Esegui il backup dei file di sistema sull'unità di ripristino e fare clic su Avanti.
- 6. Selezionare l'**unità flash USB** e fare clic su Avanti.

Verrà visualizzato un messaggio che indica che tutti i dati presenti sull'unità Flash USB andranno persi.

- 7. Fare clic su Crea.
- 8. Fare clic su Fine.

Per ulteriori informazioni sulla reinstallazione di Windows utilizzando l'unità USB di ripriSTINO; CONSUltare la sezione *Risoluzione dei problemi* del *Manuale di servizio* del prodotto all'indirizzo www.dell.com/support/manuals.

# Display Dell con filtro luce blu

# AVVERTENZA: L'esposizione prolungata alla luce blu dal display può provocare effetti a lungo termine, come affaticamento o danni agli occhi.

La funzionalità ComfortView nei notebook Dell è progettata per ridurre al minimo l'emissione di luce blu dal display per un migliore comfort degli occhi.

Per ridurre il rischio di utilizzo del display per un periodo di tempo prolungato, si consiglia di:

- 1. Impostare lo schermo del portatile a una distanza di visualizzazione confortevole tra 20 pollici e 28 pollici (50 cm e 70 cm) dagli occhi.
- 2. Sbattere frequentemente le palpebre per inumidire gli occhi o bagnarli con acqua.
- **3.** Fare pause regolari e frequenti di 20 minuti ogni due ore di lavoro.
- 4. Distogliere lo sguardo dal display e osservare un oggetto distante 609,60 cm per almeno 20 secondi durante ogni pausa.

# 4

# Panoramica del telaio

### Argomenti:

- Vista display
- Lato sinistro
- Vista lato destro
- Visualizzazione del poggiapolsi
- Vista inferiore
- Tasti di scelta rapida della tastiera

### Vista display

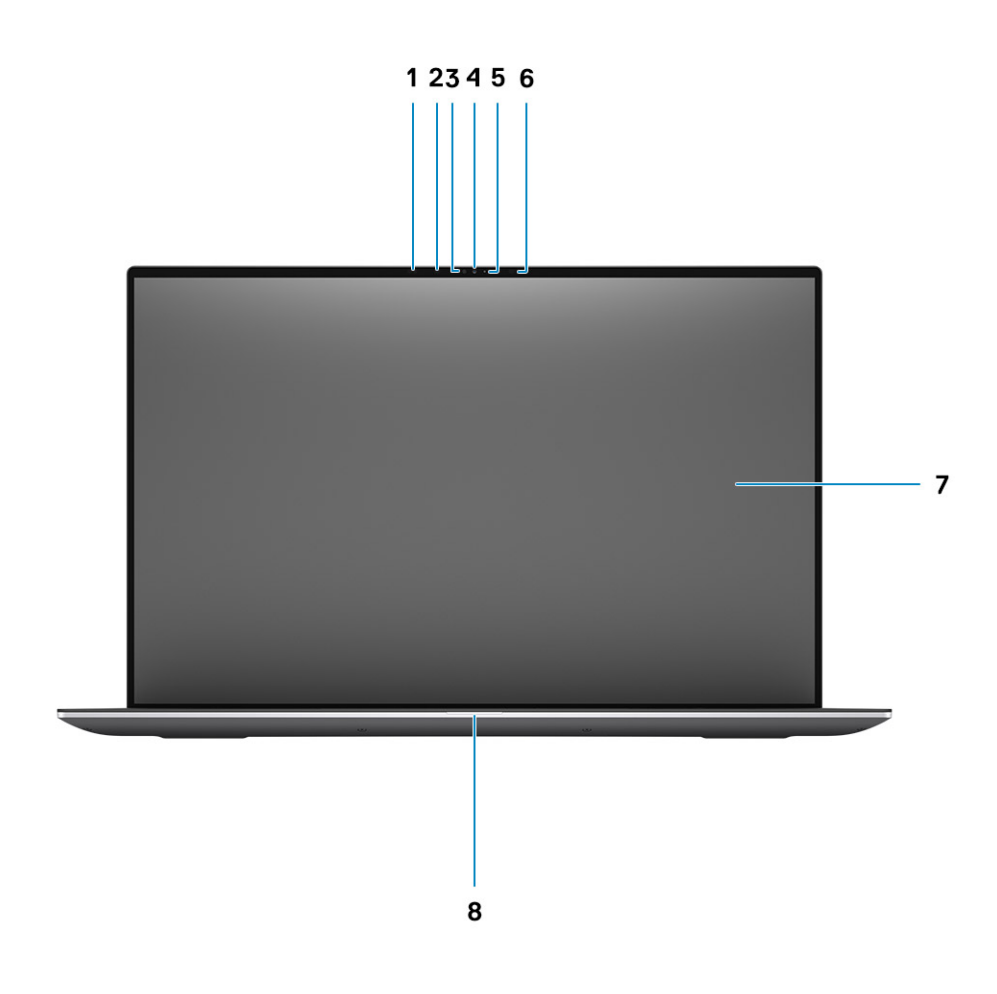

- 1. Sensore di prossimità
- 3. Sensore di luminosità ambientale
- 5. indicatore LED
- 7. Pannello LCD

- 2. LED IR
- 4. Fotocamera RGB + IR
- 6. LED IR
- 8. Indicatore di diagnostica LED

# Lato sinistro

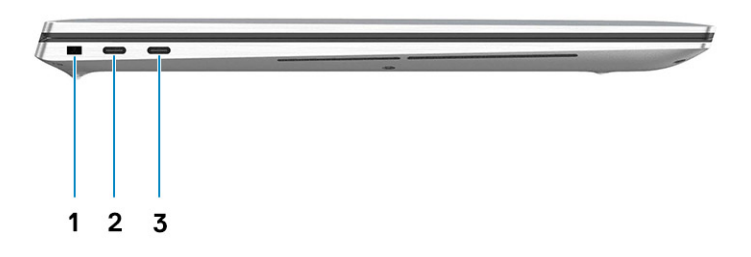

- 1. Slot per lucchetto Wedge
- 2. Porta USB Type-C 3.2 Gen 2 di ricarica con Thunderbolt/DisplayPort 1.4
- 3. Porta USB Type-C 3.2 Gen 2 di ricarica con Thunderbolt/DisplayPort 1.4

# Vista lato destro

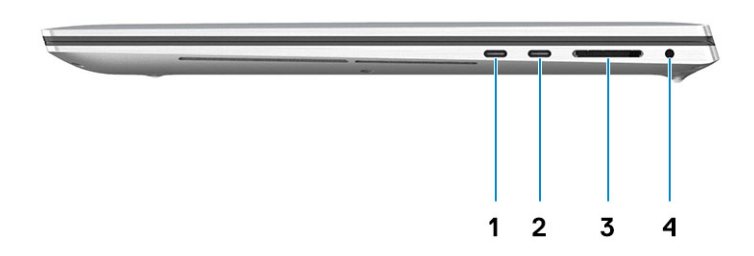

- 1. Porta USB Type-C 3.2 Gen 2 di ricarica con Thunderbolt/ DisplayPort 1.4
- 3. Lettore di schede SD 4.0

- 2. Porta USB Type-C 3.2 Gen 2 di ricarica con Thunderbolt/ DisplayPort 1.4
- 4. Jack audio universale

# Visualizzazione del poggiapolsi

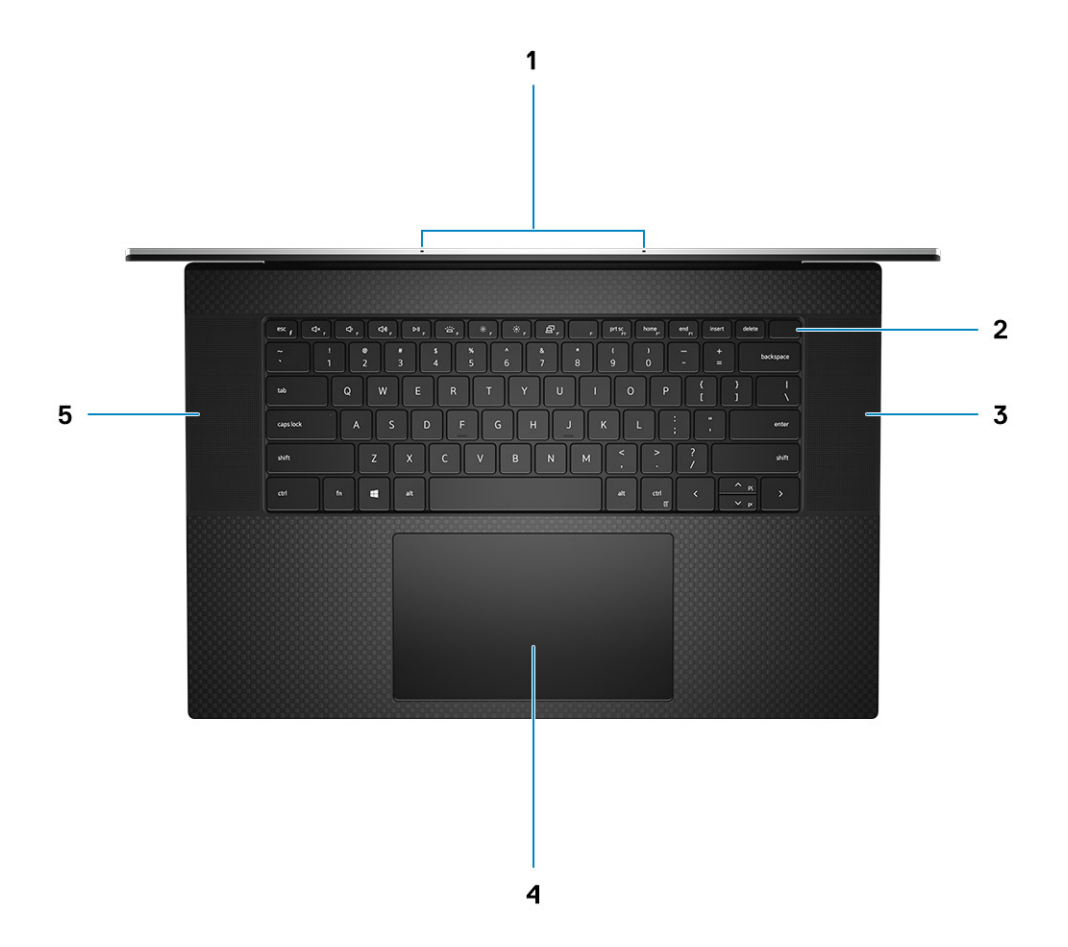

- 1. Microfoni
- 3. Altoparlante
- 5. Altoparlante

- 2. Pulsante di alimentazione con lettore di impronte digitali
- 4. Touchpad

# Vista inferiore

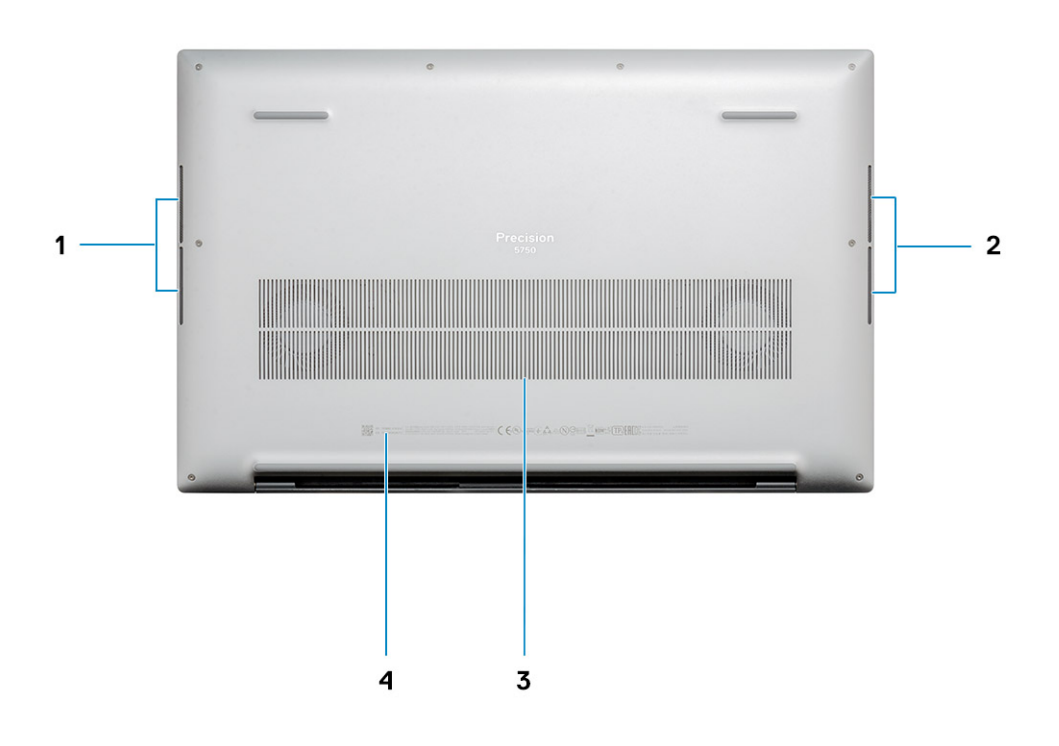

- 1. Altoparlante
- 3. Prese d'aria della ventola

- 2. Altoparlante
- 4. Etichetta codice di matricola

# Tasti di scelta rapida della tastiera

i N.B.: I caratteri della tastiera possono variare a seconda della lingua di configurazione di quest'ultima. I tasti utilizzati per i collegamenti di scelta rapida restano invariati a prescindere dalla lingua.

### Tabella 2. Elenco dei tasti di scelta rapida

| Tasti    | Comportamento<br>principale                    | Comportamento secondario (Fn + Tasto)           |
|----------|------------------------------------------------|-------------------------------------------------|
| FN + ESC | Esci                                           | Attivazione/disattivazione Fn e tasto di blocco |
| FN + F1  | Disattivazione<br>dell'audio                   | Comportamento F1                                |
| FN + F2  | Riduzione del volume                           | Comportamento F2                                |
| FN + F3  | Aumento del volume                             | Comportamento F3                                |
| FN + F4  | Riprodurre/sospendere<br>la riproduzione audio | Comportamento F4                                |

### Tabella 2. Elenco dei tasti di scelta rapida(continua)

| Tasti     | Comportamento<br>principale                                     | Comportamento secondario (Fn + Tasto) |
|-----------|-----------------------------------------------------------------|---------------------------------------|
| FN + F5   | Attivare/disattivare la<br>retroilluminazione della<br>tastiera | Comportamento F5                      |
| FN + F6   | Riduzione della<br>Iuminosità                                   | Comportamento F6                      |
| FN + F7   | Aumento della<br>Iuminosità                                     | Comportamento F7                      |
| FN + F8   | Passaggio a display<br>esterno                                  | Comportamento F8                      |
| FN + F10  | Tasto STAMP                                                     | Comportamento F10                     |
| FN + F11  | Inizio                                                          | Comportamento F11                     |
| FN + F12  | Fine                                                            | Comportamento F12                     |
| FN + CTRL | Apri menu applicazione                                          |                                       |

# Specifiche tecniche

# Dimensioni e peso

### Tabella 3. Dimensioni e peso

| Descrizione     |            | Valori                                                                                                    |  |  |
|-----------------|------------|----------------------------------------------------------------------------------------------------|--|--|
| Altezza:        |            |                                                                                                    |  |  |
| Parte anteriore |            | 8.67 mm (0.34 pollici)                                                                                                    |  |  |
|                 | Posteriore | 13.15 mm (0.52 pollici)                                                                                                    |  |  |
| La              | arghezza   | 374.48 mm (14.74 pollici)                                                                                                    |  |  |
| Ρ               | rofondità  | 248.08 mm (9.77 pollici)                                                                                                    |  |  |
| Ρ               | eso        | <ul> <li>2.13 kg (4.70 lb)</li> <li>N.B.: Il peso del sistema può variare a seconda della configurazione desiderata e della variabilità produttiva.</li> </ul> |  |  |

# Chipset

### Tabella 4. Chipset

| Descrizione | Valori                                         |
|-------------|------------------------------------------------|
| Chipset     | Intel WM490                                    |
| Processore  | Intel Core i5/i7/i9/Xeon di decima generazione |
| Flash EPROM | 32 MB                                          |
| bus PCle    | Fino a Gen 3.0                                 |

### Processori

### Tabella 5. Processori

| Descrizione       | Valori                                                      |                                                     |                                                             |                                                             |                                                          |                                                         |                                                         |
|-------------------|-------------------------------------------------------------|-----------------------------------------------------|-------------------------------------------------------------|-------------------------------------------------------------|----------------------------------------------------------|---------------------------------------------------------|---------------------------------------------------------|
| Processori        | Intel Core<br>i5-10400H<br>vPro di<br>decima<br>generazione | Intel Core<br>i7-10750H di<br>decima<br>generazione | Intel Core<br>i7-10850H<br>vPro di<br>decima<br>generazione | Intel Core<br>i7-10875H<br>vPro di<br>decima<br>generazione | Intel Core<br>i9-10885H vPro<br>di decima<br>generazione | Intel Xeon-<br>W10855M vPro<br>di decima<br>generazione | Intel Xeon-<br>W10885M vPro<br>di decima<br>generazione |
| Potenza           | 45 W                                                        | 45 W                                                | 45 W                                                        | 45 W                                                        | 45 W                                                     | 45 W                                                    | 45 W                                                    |
| Numero di<br>core | 4                                                           | 6                                                   | 6                                                           | 8                                                           | 8                                                        | 6                                                       | 8                                                       |

### Tabella 5. Processori(continua)

| Descrizione                    | Valori               |                      |                      |                      |                      |                      |                      |
|--------------------------------|----------------------|----------------------|----------------------|----------------------|----------------------|----------------------|----------------------|
| Numero di<br>thread            | 8                    | 12                   | 12                   | 16                   | 16                   | 12                   | 16                   |
| Velocità                       | Da 2,6 a 4,6<br>GHz  | Da 2,6 a 5.0<br>GHz  | Da 2,7 a 5,1<br>GHz  | Da 2,3 a 5,1<br>GHz  | Da 2,4 a 5,3 GHz     | Da 2,8 a 5,1 GHz     | Da 2,4 a 5,3 GHz     |
| Memoria<br>cache               | 8 MB                 | 12 MB                | 12 MB                | 16 MB                | 16 MB                | 12 MB                | 16 MB                |
| Scheda<br>grafica<br>integrata | Grafica Intel<br>UHD | Grafica Intel<br>UHD | Grafica Intel<br>UHD | Grafica Intel<br>UHD | Grafica Intel<br>UHD | Grafica Intel<br>UHD | Grafica Intel<br>UHD |

### Sistema operativo

- Windows 10 Home a 64 bit
- Windows 10 Enterprise a 64 bit
- Windows 10 Professional (64 bit)
- Windows 10 Pro Education a 64 bit
- Windows 10 Pro for Workstations (64 bit)
- Windows 10 Pro for China a 64 bit
- RedHat Enterprise Linux (RHEL v8.3)
- Ubuntu 18.04 LTS a 64 bit

# Memoria

### Tabella 6. Specifiche della memoria

| Descrizione               | Valori                                                                                                    |  |  |
|---------------------------|----------------------------------------------------------------------------------------------------|--|--|
| Slot                      | Due slot SODIMM                                                                                                    |  |  |
| Тіро                      | DDR4 a doppio canale                                                                                                    |  |  |
| Velocità                  | 2.666 MHz per memoria ECC/2.933 MHz per memoria non ECC                                                                                                    |  |  |
| Memoria massima           | 64 GB                                                                                                    |  |  |
| Memoria minima            | 8 GB                                                                                                    |  |  |
| Configurazioni supportate | <ul> <li>8 GB, 1 x 8 GB, DDR4, 2.666 MHz, ECC, SODIMM</li> <li>16 GB, 1 x 16 GB, DDR4, 2.666 MHz, ECC, SODIMM</li> <li>16 GB, 2 x 8 GB, DDR4, 2.666 MHz, ECC, SODIMM</li> <li>32 GB, 1 x 32 GB, DDR4, 2.666 MHz, ECC, SODIMM</li> <li>32 GB, 2 x 16 GB, DDR4, 2.666 MHz, ECC, SODIMM</li> <li>64 GB, 2 x 32 GB, DDR4, 2.666 MHz, ECC, SODIMM</li> <li>8 GB, 1 x 8 GB, DDR4, 2.933 MHz, non ECC, SODIMM</li> <li>16 GB, 1 x 16 GB, DDR4, 2.933 MHz, non ECC, SODIMM</li> <li>16 GB, 2 x 8 GB, DDR4, 2.933 MHz, non ECC, SODIMM</li> <li>32 GB, 1 x 32 GB, DDR4, 2.933 MHz, non ECC, SODIMM</li> <li>32 GB, 2 x 16 GB, DDR4, 2.933 MHz, non ECC, SODIMM</li> <li>64 GB, 2 x 32 GB, DDR4, 2.933 MHz, non ECC, SODIMM</li> <li>32 GB, 2 x 16 GB, DDR4, 2.933 MHz, non ECC, SODIMM</li> <li>32 GB, 2 x 16 GB, DDR4, 2.933 MHz, non ECC, SODIMM</li> <li>32 GB, 2 x 32 GB, DDR4, 2.933 MHz, non ECC, SODIMM</li> <li>64 GB, 2 x 32 GB, DDR4, 2.933 MHz, non ECC, SODIMM</li> <li>64 GB, 2 x 32 GB, DDR4, 2.933 MHz, non ECC, SODIMM</li> </ul> |  |  |

# Archiviazione

Il computer supporta una delle configurazioni seguenti:

- · Unità SSD M.2 2230 Class 35
- · Unità SSD M.2 2280 Class 40
- · Unità SSD M.2 2280 Class 50
- · Unità SSD SED M.2 2280 Class 40

L'unità principale del computer varia con la configurazione dello storage.

### Tabella 7. Specifiche di immagazzinamento

| Fattore di forma                                   | Tipo di interfaccia | Capacità    |
|----------------------------------------------------|---------------------|-------------|
| Unità SSD M.2 2230 Gen 3 PCIe x4 NVMe class 35     | Gen 3 PCIe NVMe x4  | 256 GB      |
| Unità SSD M.2 2280 Gen 3 PCIe x4 NVMe class 40     | Gen 3 PCIe NVMe x4  | fino a 2 TB |
| Unità SSD M.2 2280 Gen 3 PCIe x4 NVMe class 50     | Gen 3 PCIe NVMe x4  | fino a 1 TB |
| Unità SSD SED M.2 2280 Gen 3 PCIe x4 NVMe class 40 | Gen 3 PCle NVMe x4  | fino a 1 TB |

# Lettore di schede multimediali

### Tabella 8. Specifiche del lettore di schede multimediali

| Descrizione       | Valori                                                                                                    |
|-------------------|----------------------------------------------------------------------------------------------------|
| Тіро              | slot 4,0 per schede SD                                                                                                    |
| Schede supportate | <ul> <li>Secure Digital (SD)</li> <li>Secure Digital High Capacity (SDHC)</li> <li>Secure Digital Extended Capacity (SDXC)</li> </ul> |

# **Audio**

### Tabella 9. Specifiche dell'audio

| Descrizione                  | Valori                                                                     |
|------------------------------|----------------------------------------------------------------------------|
| Controller                   | Realtek ALC3204 con Waves MaxxAudio Pro                                    |
| Conversione stereo           | DAC (da digitale ad analogico) e ADC (da analogico a digitale) a<br>24 bit |
| Interfaccia interna          | Audio Intel ad alta definizione                                            |
| Interfaccia esterna          | Jack audio universale                                                      |
| Altoparlanti                 | 4                                                                          |
| Media di output altoparlanti | 2 W                                                                        |
| Picco di output altoparlanti | 2,5 W                                                                      |

# Video

### Tabella 10. Scheda grafica dedicata

| Scheda grafica dedicata               |  |                       |                 |
|---------------------------------------|--|-----------------------|-----------------|
| Controller Supporto display esterno   |  | Dimensione<br>memoria | Tipo di memoria |
| NVIDIA Quadro T2000 mDP/HDMI/Type-C   |  | 4 GB                  | GDDR6           |
| NVIDIA Quadro RTX3000 mDP/HDMI/Type-C |  | 6 GB                  | GDDR6           |

### Tabella 11. Specifiche della scheda grafica integrata

| Scheda grafica integrata         |                          |                                 |                                              |
|----------------------------------|--------------------------|---------------------------------|----------------------------------------------|
| Controller                       | Supporto display esterno | Dimensione memoria              | Processore                                   |
| Scheda grafica Intel UHD 630     | mDP/HDMI/Type-C          | Memoria di sistema<br>condivisa | Intel Core i5/i7/i9 di<br>decima generazione |
| Scheda grafica Intel UHD<br>P630 | mDP/HDMI/Type-C          | Memoria di sistema<br>condivisa | Intel Xeon                                   |

# Porte e connettori

### Tabella 12. Porte e connettori esterni

| Descrizione                       | Valori                                                                                            |
|-----------------------------------|---------------------------------------------------------------------------------------------------|
| Esterna:                          |                                                                                                   |
| USB                               | <ul> <li>4 porte USB Type-C 3.2 Gen 2 di ricarica con Thunderbolt/<br/>DisplayPort 1.4</li> </ul> |
| Audio                             | 1 jack audio universale                                                                           |
| Video                             | tramite dongle/dock del display per collegare il display esterno                                  |
| Porta adattatore di alimentazione | Quattro porte di alimentazione Type-C                                                             |
| Sicurezza                         | Uno slot per lucchetto a cuneo                                                                    |
| Slot per schede                   | slot 4,0 per schede SD                                                                            |
| Dongle                            | Dongle HDMI/USB DA20 doppia porta                                                                 |

### Tabella 13. Porte e connettori interni

| Descrizione                                    | Valori                                                                                                    |
|------------------------------------------------|----------------------------------------------------------------------------------------------------|
| Interna:                                       |                                                                                                    |
| Uno slot M.2 Key-M (2280 o 2230) per unità SSD | <ul> <li>Uno slot M.2 2230 per SSD da 256 GB</li> <li>Uno slot M.2 2280 per SSD da 256 GB/512 GB/1 TB/2 TB</li> <li>Uno slot M.2 2280 per SSD SED da 512 GB/1 TB</li> </ul> |
|                                                | (i) N.B.: Per ulteriori informazioni sulle caratteristiche dei<br>vari tipi di schede M.2, consultare l'articolo della<br>knowledge base SLN301626.                         |

# Display

### Tabella 14. Specifiche del display

| Descrizione                         |                         | Valori                        |                               |  |
|-------------------------------------|-------------------------|-------------------------------|-------------------------------|--|
| Тіро                                |                         | Full High Definition (FHD+)   | Ultra High Definition (UHD+)  |  |
| Tecnologia del                      | pannello                | Angolo di visione ampio (WVA) | Angolo di visione ampio (WVA) |  |
| Luminanza (tip                      | pico)                   | 500 nit                       | 500 nit                       |  |
| Dimensioni (ar                      | ea attiva):             |                               |                               |  |
|                                     | Altezza                 | 366,34 mm (14,42 pollici)     | 366,34 mm (14,42 pollici)     |  |
|                                     | Larghezza               | 228.96 mm (9.01 pollici)      | 228.96 mm (9.01 pollici)      |  |
|                                     | Diagonale               | 431.80 mm (17 pollici)        | 431.80 mm (17 pollici)        |  |
| Native Resolut                      | tion                    | 1920 X 1200                   | 3.840 x 2.400                 |  |
| Megapixel                           |                         | 2.3                           | 9.2                           |  |
| Pixel per pollice (PPI)             |                         | 133                           | 266                           |  |
| Gamma di colori (CG)                |                         | sRGB 100%                     | AdobeRGB 100%                 |  |
| Fattore di contrasto (min.)         |                         | 1800:1                        | 1800:1                        |  |
| Tempo di risposta (max.)            |                         | 35 ms                         | 35 ms                         |  |
| Frequenza d'aggiornamento           |                         | 60 Hz                         | 60 Hz                         |  |
| Angolo di visua                     | alizzazione orizzontale | +/- 85 gradi                  | +/- 85 gradi                  |  |
| Angolo di visualizzazione verticale |                         | +/- 85 gradi                  | +/- 85 gradi                  |  |
| Dimensione pixel                    |                         | 0.1908 mm                     | 0.0549 mm                     |  |
| Consumo energetico (massimo)        |                         | 5,50 W                        | 13.98 W                       |  |
| Finitura antiriflesso o patinata    |                         | Antiriflesso                  | Antiriflesso                  |  |
| Opzioni per sfioramento             |                         | No                            | Sì, touch a 10 dita           |  |

# Fotocamera

### Tabella 15. Specifiche della fotocamera

| Descrizione          | Valori                      |  |
|----------------------|-----------------------------|--|
| Numero di fotocamere | Uno                         |  |
| Тіро                 | • Webcam IR Hello           |  |
| Posizione            | Fotocamera anteriore        |  |
| Tipo di sensore      | Tecnologia del sensore CMOS |  |

### Tabella 15. Specifiche della fotocamera(continua)

| Descrizione  |                         | Valori                   |
|--------------|-------------------------|--------------------------|
| Risoluzione: |                         |                          |
|              | Immagine fissa          | 0,92 megapixel           |
|              | Video                   | 1280 x 720 (HD) a 30 fps |
| Angolo di vi | sualizzazione diagonale | 78,5 gradi               |

# Comunicazioni

### **Modulo wireless**

### Tabella 16. Specifiche dei moduli wireless

| Descrizione                   | Valori                                                                                                    |
|-------------------------------|----------------------------------------------------------------------------------------------------|
| Numero di modello             | Intel Wi-Fi 6 AX201 saldato                                                                                                    |
| Velocità di trasferimento     | Fino a 2400 Mb/s                                                                                                    |
| Bande di frequenza supportate | 2,4 GHz/5 GHz                                                                                                    |
| Standard wireless             | <ul> <li>Wi-Fi 802.11a/b/g</li> <li>Wi-Fi 4 (WiFi 802.11n)</li> <li>Wi-Fi 5 (WiFi 802.11ac)</li> <li>Wi-Fi 6 (WiFi 802.11ax)</li> </ul> |
| Crittografia                  | <ul> <li>WEP a 64 bit/128 bit</li> <li>AES-CCMP</li> <li>TKIP</li> </ul>                                                                |
| Bluetooth                     | Bluetooth 5.1                                                                                                    |

# Adattatore di alimentazione

### Tabella 17. Specifiche dell'adattatore per l'alimentazione

| Descrizione                   | Valori                                                                 |                                                                         |
|-------------------------------|------------------------------------------------------------------------|-------------------------------------------------------------------------|
| Тіро                          | USB Type-C 90 W                                                        | Type-C 130 W                                                            |
| Diametro (connettore)         | Connettore Type-C                                                      | Connettore Type-C                                                       |
| Peso                          | 0,23 kg (0,51 lb)                                                      | 0,32 kg (0,70 lb)                                                       |
| Tensione d'ingresso           | Da 100 V c.a. a 240 V c.a.                                             | Da 100 V c.a. a 240 V c.a.                                              |
| Frequenza d'entrata           | Da 50 a 60 Hz                                                          | Da 50 a 60 Hz                                                           |
| Corrente d'ingresso (massima) | 1,50 A                                                                 | 1,80 A                                                                  |
| Corrente di uscita (continua) | <ul> <li>20 V/4,5 A (continua)</li> <li>15 V/3 A (continua)</li> </ul> | <ul> <li>20 V/6.5 A (continua)</li> <li>5.0 V/1 A (continua)</li> </ul> |

### Tabella 17. Specifiche dell'adattatore per l'alimentazione(continua)

| Desc                        | rizione     | Valori                                                                       |                                              |
|-----------------------------|-------------|------------------------------------------------------------------------------|----------------------------------------------|
|                             |             | <ul> <li>9 V/3 A (continua)</li> <li>5 V/3 A (continua)</li> </ul>           |                                              |
| Tensione nominale di uscita |             | <ul> <li>20 V c.c.</li> <li>15 V CC</li> <li>9 DPI</li> <li>5 DPI</li> </ul> | <ul> <li>20 V c.c.</li> <li>5 DPI</li> </ul> |
|                             | I           | 1                                                                            |                                              |
|                             | In funzione | Da 0 °C a 40 °C (da 32 °F a 104 °F)                                          | Da 0 °C a 40 °C (da 32 °F a 104 °F)          |
|                             | Storage     | Da -40°C a 70°C (da -40°F a 158°F)                                           | Da -40°C a 70°C (da -40°F a 158°F)           |

### Connettori della scheda di sistema

### Tabella 18. Connettori della scheda di sistema

| Funzione       | Specifiche                      |  |
|----------------|---------------------------------|--|
| Connettori M.2 | • Due connettori M.2 2280 Key-M |  |

# Batteria

### Tabella 19. Specifiche della batteria

| Descrizione                | izione Va              |                                                                                                    | ori                                                                                                    |
|----------------------------|------------------------|----------------------------------------------------------------------------------------------------|----------------------------------------------------------------------------------------------------|
| Тіро                       |                        | Batteria smart agli ioni di litio, 56 Wh, 3 celle                                                                     | Batteria smart agli ioni di litio, 97 Wh, 6 celle                                                                     |
| Tensione                   |                        | 11,40 V c.c.                                                                                                    | 11,40 V c.c.                                                                                                    |
| Peso (massir               | no)                    | 0,27 kg (0,60 libbre)                                                                                                 | 0.385 kg (0.85 lb)                                                                                                    |
| Dimensioni:                |                        |                                                                                                    |                                                                                                    |
|                            | Altezza                | 8.45 mm (0.33 pollici)                                                                                                | 8.45 mm (0.33 pollici)                                                                                                |
|                            | Larghezza              | 69.70 mm (2.74 pollici)                                                                                               | 69.70 mm (2.74 pollici)                                                                                               |
|                            | Profondità             | 330.65 mm (13.02 pollici)                                                                                             | 330.65 mm (13.02 pollici)                                                                                             |
| Intervallo di temperatura: |                        |                                                                                                    |                                                                                                    |
|                            | In funzione            | <ul> <li>Carica: da 0 °C a 50 °C (da 32 °F a 122 °F)</li> <li>Scarica: da 0 °C a 60 °C (da 32 °F a 140 °F)</li> </ul> | <ul> <li>Carica: da 0 °C a 50 °C (da 32 °F a 122 °F)</li> <li>Scarica: da 0 °C a 60 °C (da 32 °F a 140 °F)</li> </ul> |
|                            | Storage                | Da -40 °C a 60 °C (da -4 °F a 140 °F)                                                                                 | Da -40 °C a 60 °C (da -4 °F a 140 °F)                                                                                 |
| Autonomia                  |                        | Varia in base alle condizioni operative e può<br>essere notevolmente ridotta in condizioni di<br>consumo intenso.     | Varia in base alle condizioni operative e può<br>essere notevolmente ridotta in condizioni di<br>consumo intenso.     |
| Tempo di rica              | arica (approssimativo) | <ul> <li>Carica standard: da 0°C a 50°C (da 32<br/>°F a 122 °F): 4 ore</li> </ul>                                     | <ul> <li>Carica standard: da 0°C a 50°C (da 32</li> <li>°F a 122 °F): 4 ore</li> </ul>                                |

### Tabella 19. Specifiche della batteria(continua)

| Descrizione             | Val                                                                                                    | ori                                                                                                    |
|-------------------------|----------------------------------------------------------------------------------------------------|----------------------------------------------------------------------------------------------------|
|                         | <ul> <li>ExpressCharge, da 0 °C a 15 °C (da 32 °F a 59 °F): 4 ore</li> <li>ExpressCharge, da 16°C a 45°C (da 60,80°F a 113°F): 2 ore</li> <li>ExpressCharge, da 46°C a 50°C (da 114,80°F a 122°F): 3 ore</li> </ul>                                                     | <ul> <li>ExpressCharge, da 0 °C a 15 °C (da 32 °F a 59 °F): 4 ore</li> <li>ExpressCharge, da 16°C a 45°C (da 60,80°F a 113°F): 2 ore</li> <li>ExpressCharge, da 46°C a 50°C (da 114,80°F a 122°F): 3 ore</li> </ul>                                                     |
|                         | (i) N.B.: Controllare il tempo di carica,<br>la durata, l'ora di inizio e di fine, e<br>così via utilizzando l'applicazione<br>Dell Power Manager. Per ulteriori<br>informazioni su Dell Power Manager,<br>consultare <i>lo e il mio Dell</i> su<br>www.dell.com/       | (i) N.B.: Controllare il tempo di carica,<br>la durata, l'ora di inizio e di fine, e<br>così via utilizzando l'applicazione<br>Dell Power Manager. Per ulteriori<br>informazioni su Dell Power<br>Manager, consultare <i>lo e il mio Dell</i><br>su www.dell.com/       |
|                         | (i) N.B.: Controllare il tempo di carica,<br>la durata, l'ora di inizio e di fine, e<br>così via utilizzando l'applicazione<br>Dell Power Manager. Per ulteriori<br>informazioni su Dell Power Manager,<br>consultare <i>Me and My Dell</i> su<br>https://www.dell.com/ | (i) N.B.: Controllare il tempo di carica,<br>la durata, l'ora di inizio e di fine, e<br>così via utilizzando l'applicazione<br>Dell Power Manager. Per ulteriori<br>informazioni su Dell Power<br>Manager, consultare <i>Me and My Dell</i><br>su https://www.dell.com/ |
| Durata (approssimativa) | 300 cicli di scarica/ricarica                                                                                                    | 300 cicli di scarica/ricarica                                                                                                    |
| Batteria a pulsante     | Non supportata                                                                                                    | Non supportata                                                                                                    |
| Autonomia               | Varia in base alle condizioni operative e può<br>essere notevolmente ridotta in condizioni di<br>consumo intenso.                                                                                                    | Varia in base alle condizioni operative e può<br>essere notevolmente ridotta in condizioni di<br>consumo intenso.                                                                                                    |

# Touchpad

### Tabella 20. Specifiche del touchpad

| Funzione    | Specifiche                                                                                                    |  |
|-------------|----------------------------------------------------------------------------------------------------|--|
| Risoluzione | 1.221 X 661                                                                                                    |  |
| Dimensioni  | <ul> <li>Larghezza: 101,7 mm (4,00 pollici)</li> <li>Altezza: 55,2 mm (2,17 pollici)</li> </ul>                                                                                                    |  |
| Multi-touch | Supporta il multitocco a 5 dita<br>(i) N.B.: Per ulteriori informazioni su gesti sul touchpad per<br>Windows 10, consultare l'articolo della Knowledge Base<br>Microsoft 4027871 all'indirizzo support.microsoft.com. |  |

### Tabella 21. Gesti supportati

| Gesti supportati        | Windows 10 |
|-------------------------|------------|
| Spostamento del cursore | Supportata |
| Clic/tocco              | Supportata |
| Clic con trascinamento  | Supportata |
| Scorrimento a 2 dita    | Supportata |

### Tabella 21. Gesti supportati(continua)

| Gesti supportati                                                                             | Windows 10 |
|----------------------------------------------------------------------------------------------|------------|
| Avvicinamento/allontanamento a 2 dita                                                        | Supportata |
| Tocco a 2 dita (clic destro)                                                                 | Supportata |
| Tocco a 3 dita (avvio di Cortana)                                                            | Supportata |
| Scorrimento verso l'alto a 3 dita (visualizzazione di tutte le finestre aperte)              | Supportata |
| Scorrimento verso il basso a 3 dita (visualizzazione del desktop)                            | Supportata |
| Scorrimento verso sinistra o destra a 3 dita (passaggio da una finestra aperta all'altra)    | Supportata |
| Tocco a 4 dita (apertura del Centro notifiche)                                               | Supportata |
| Scorrimento verso sinistra o destra a 4 dita (passaggio da un<br>desktop virtuale all'altro) | Supportata |

# Tastiera

### Tabella 22. Specifiche della tastiera

| Funzione                 | Specifiche                                                                                                    |
|--------------------------|----------------------------------------------------------------------------------------------------|
| Numero di tasti          | <ul> <li>102 (Stati Uniti e Canada)</li> <li>103 (Regno Unito)</li> <li>106 (Giappone)</li> </ul>                  |
| Dimensione               | Dimensioni complete<br>• X = passo tasti di 18,6 mm (0,73 pollici)<br>• Y = passo tasti di 19,05 mm (0,75 pollici) |
| Tastiera retroilluminata | Opzionale (retroilluminata e non retroilluminata)                                                                  |
| Layout                   | QWERTY                                                                                                    |

# Lettore di impronte digitali sul pulsante di accensione

### Tabella 23. Specifiche del lettore di impronte digitali

| Descrizione                     | Valori     |            |
|---------------------------------|------------|------------|
| Tecnologia sensore              | Capacitivo | Capacitivo |
| Risoluzione del sensore         | 363 dpi    | 500 dpi    |
| Dimensioni del sensore in pixel | 76 x 100   | 108 × 88   |

# Specifiche di sensore e controllo

### Tabella 24. Specifiche di sensore e controllo

| Specifiche                                                    |
|---------------------------------------------------------------|
| 1. Sensore di caduta sulla scheda madre                       |
| 2. Sensore effetto Hall (rileva quando il coperchio è chiuso) |
| 3. Sensore di prossimità                                      |

# Sicurezza

### Tabella 25. Specifiche di sicurezza

| Caratteristiche                   | Specifiche                     |
|-----------------------------------|--------------------------------|
| Trusted Platform Module (TPM) 2.0 | Integrato su scheda di sistema |
| Lettore di impronte digitali      | Standard                       |
| Slot per lucchetto Wedge          | Standard                       |

# Software di sicurezza

### Tabella 26. Specifiche del software di sicurezza

| Specifiche                                                                        |
|-----------------------------------------------------------------------------------|
| Dell Client Command Suite                                                         |
| Dell Data Security e software di gestione opzionali                               |
| Dell Client Command Suite                                                         |
| Dell BIOS Verification                                                            |
| Dell Endpoint Security and Management Software opzionale                          |
| VMware Carbon Black Endpoint Standard                                             |
| VMware Carbon Black Endpoint Standard + Secureworks Threat Detection and Response |
| Dell Encryption Enterprise                                                        |
| Dell Encryption Personal                                                          |
| Carbonite                                                                         |
| VMware Workspace ONE                                                              |
| Absolute® Endpoint Visibility and Control                                         |
| Netskope                                                                          |
| Dell Supply Chain Defense                                                         |

### Ambiente del computer

Livello di sostanze contaminanti trasmesse per via aerea: G1 come definito da ISA-S71.04-1985

### Tabella 27. Ambiente del computer

| Descrizione               | In funzione                        | Storage                               |
|---------------------------|------------------------------------|---------------------------------------|
| Intervallo di temperatura | Da 0 °C a 35 °C (da 32 °F a 95 °F) | Da -40 °C a 65 °C (da -40°F a 149 °F) |

### Tabella 27. Ambiente del computer(continua)

| Descrizione                | In funzione                                             | Storage                                                |
|----------------------------|---------------------------------------------------------|--------------------------------------------------------|
| Umidità relativa (massima) | Dal 10% al 90% (senza condensa)                         | Dallo 0% al 95% (senza condensa)                       |
| Vibrazione (massima)*      | 0,66 GRMS                                               | 1,30 GRMS                                              |
| Urto (massimo):            | 110 G†                                                  | 160 G†                                                 |
| Altitudine (massima):      | Da -15,2 m a 3.048 m (da 4,64 piedi a<br>5.518,4 piedi) | Da -15,2 m a 10.668 m (da 4,64 pd a<br>19.234,4 piedi) |

 $\ast$  Misurata utilizzando uno spettro a vibrazione casuale che simula l'ambiente dell'utente.

 $\dagger$  Misurato utilizzando un impulso semisinus<br/>oidale di 2 m<br/>s quando il disco rigido è in uso.

# Software

6

Il presente capitolo descrive i sistemi operativi supportati e fornisce le relative istruzioni su come installare i driver.

### Argomenti:

• Download dei driver di Windows

# Download dei driver di Windows

#### Procedura

- 1. Accendere il notebook.
- 2. Visitare il sito Dell.com/support.
- 3. Cliccare su Supporto prodotto, immettere il Numero di Servizio del notebook e fare clic su Invia.
  - i N.B.: Se non si dispone del codice di matricola, utilizzare la funzione di rilevamento automatico o ricercare manualmente il modello del notebook.
- 4. Fare clic su Drivers and Downloads (Driver e download).
- 5. Selezionare il sistema operativo installato nel notebook.
- 6. Far scorrere la pagina verso il basso e selezionare il driver da installare.
- 7. Cliccare su **Download File** per scaricare il driver per il notebook.
- 8. Al termine del download, accedere alla cartella in cui è stato salvato il file del driver.
- 9. Fare doppio clic sull'icona del file del driver e seguire le istruzioni sul display.

# Installazione di sistema

- ATTENZIONE: A meno che non si sia utenti esperti, non cambiare le impostazioni nel programma di configurazione del BIOS. Alcune modifiche possono compromettere il funzionamento del computer.
- i N.B.: A seconda del computer e dei dispositivi installati, gli elementi elencati in questa sezione potrebbero essere visualizzati o meno.
- i N.B.: Prima di modificare il programma di installazione del BIOS, annotare le informazioni sulla relativa schermata per riferimento futuro.

Utilizzare il programma di configurazione del BIOS per i seguenti scopi:

- Trovare le informazioni sull'hardware installato sul computer, come la quantità di RAM e le dimensioni del disco rigido.
- · Modificare le informazioni di configurazione del sistema.
- Impostare o modificare un'opzione selezionabile dall'utente, ad esempio la password utente, il tipo di disco rigido installato, abilitare o
  disabilitare le periferiche di base.

### Argomenti:

- Accesso al programma di installazione del BIOS
- Tasti di navigazione
- Boot Sequence
- Menu di avvio provvisorio
- Opzioni di installazione del sistema
- · Cancellazione delle password del BIOS (configurazione del sistema) e del sistema

# Accesso al programma di installazione del BIOS

#### Informazioni su questa attività

Accendere (o riavviare) il computer e premere immediatamente F2.

# Tasti di navigazione

(i) N.B.: Per la maggior parte delle opzioni di configurazione del sistema, le modifiche effettuate sono registrate ma non hanno effetto fino al riavvio del computer.

### Tabella 28. Tasti di navigazione

| Tasti             | Navigazione                                                                                                    |
|-------------------|----------------------------------------------------------------------------------------------------|
| Freccia SU        | Consente di tornare al campo precedente.                                                                                      |
| Freccia GIÙ       | Consente di passare al campo successivo.                                                                                      |
| Invio             | Permette di selezionare un valore nel campo prescelto (se<br>applicabile) o di seguire il link nel campo.                     |
| BARRA SPAZIATRICE | Espande o riduce un elenco a discesa, se applicabile.                                                                         |
| Scheda            | Porta all'area successiva.<br>i N.B.: Solo per browser con grafica normale.                                                   |
| Esc               | Passare alla pagina precedente finché non viene visualizzata la schermata principale. Premendo ESC nella schermata principale |

### Tabella 28. Tasti di navigazione(continua)

| Tasti | Navigazione                                                                                                    |
|-------|----------------------------------------------------------------------------------------------------|
|       | viene visualizzato un messaggio che chiede se si desidera salvare le<br>modifiche prima di riavviare il sistema. |

### **Boot Sequence**

La sequenza di avvio consente di ignorare l'ordine del dispositivo di avvio definito dalle impostazioni del sistema e di eseguire l'avvio direttamente su un dispositivo specifico (ad esempio: un'unità ottica o disco rigido). Durante il POST (Power-on Self Test), quando appare il logo Dell, è possibile:

- · Accedere al programma di installazione del sistema premendo il tasto F2
- · Attivare il menu di avvio temporaneo premendo il tasto F12

Il menu di avvio temporaneo visualizza i dispositivi da cui è possibile procedere all'avvio, inclusa l'opzione di diagnostica. Le opzioni di avvio sono:

- · Unità estraibile (se disponibile)
- · Unità STXXXX (se disponibile)
- (i) N.B.: XXX denota il numero dell'unità SATA.
- Unità ottica (se disponibile)
- Disco rigido SATA (se disponibile)
- · Diagnostica

Lo schermo della sequenza di avvio mostra inoltre le opzioni per l'accesso allo schermo della configurazione del sistema.

# Menu di avvio provvisorio

Per entrare nel Menu di avvio provvisorio, accendere il computer, quindi premere immediatamente F2.

#### (i) N.B.: Si consiglia di arrestare il computer se è acceso.

Il menu di avvio temporaneo visualizza i dispositivi da cui è possibile procedere all'avvio, inclusa l'opzione di diagnostica. Le opzioni di avvio sono:

- · Unità estraibile (se disponibile)
- Unità STXXXX (se disponibile)

### (i) N.B.: XXX denota il numero dell'unità SATA.

- Unità ottica (se disponibile)
- · Disco rigido SATA (se disponibile)
- Diagnostica

Lo schermo della sequenza di avvio mostra inoltre le opzioni per l'accesso allo schermo della configurazione del sistema.

# Opzioni di installazione del sistema

i N.B.: A seconda del computer e dei dispositivi installati, gli elementi elencati in questa sezione potrebbero essere visualizzati o meno.

#### Tabella 29. Opzioni di installazione del sistema - Menu System information (Informazioni di sistema)

| Panoramica          |                                                 |  |
|---------------------|-------------------------------------------------|--|
| precision 5750      |                                                 |  |
| BIOS Version        | Visualizza il numero di versione del BIOS.      |  |
| Codice di matricola | Visualizza il codice di matricola del computer. |  |
| Codice asset        | Visualizza il codice asset del computer.        |  |
| Manufacture Date    | Visualizza la data di produzione del computer.  |  |

### Tabella 29. Opzioni di installazione del sistema - Menu System information (Informazioni di sistema)(continua)

| Panoramica                                   |                                                                                             |
|----------------------------------------------|---------------------------------------------------------------------------------------------|
| Ownership Date                               | Visualizza la data di proprietà del computer.                                               |
| Express Service Code                         | Visualizza il codice di servizio rapido del computer.                                       |
| Ownership Tag                                | Visualizza il tag di proprietà del computer.                                                |
| Signed Firmware Update                       | Visualizza se Signed Firmware Update è abilitato.                                           |
|                                              | Impostazione predefinita: Enabled (Attivata)                                                |
| Batteria                                     | Visualizza informazioni sullo stato della batteria.                                         |
| Principale                                   | Visualizza la batteria principale.                                                          |
| Livello della batteria                       | Visualizza il livello della batteria.                                                       |
| Stato della batteria                         | Visualizza lo stato della batteria.                                                         |
| Istituzioni sanitarie                        | Visualizza lo stato della batteria.                                                         |
| Adattatore CA                                | Visualizza se l'adattatore CA è connesso. Se connesso, visualizza il tipo di adattatore CA. |
| PROCESSORE                                   |                                                                                             |
| Processor Type                               | Visualizza il tipo di processore.                                                           |
| Maximum Clock Speed                          | Visualizza la velocità di clock massima del processore.                                     |
| Minimum Clock Speed                          | Visualizza la velocità di clock minima del processore.                                      |
| Current Clock Speed                          | Visualizza la velocità di clock attuale del processore.                                     |
| Core Count                                   | Visualizza il numero di core sul processore.                                                |
| Processor ID                                 | Visualizza il codice di identificazione del processore.                                     |
| Processor L2 Cache                           | Visualizza le dimensioni della memoria cache del processore L2.                             |
| Processor L3 Cache                           | Visualizza le dimensioni della memoria cache del processore L3.                             |
| Microcode Version (versione del microcodice) | Visualizza la versione del microcodice.                                                     |
| Intel Hyper-Threading Capable                | Visualizza se il processore supporta la tecnologia Hyper-Threading (HT).                    |
| 64-Bit Technology                            | Visualizza se viene utilizzata una tecnologia a 64 bit.                                     |
| MEMORIA                                      |                                                                                             |
| Memory Installed                             | Visualizza la memoria del computer totale installata.                                       |
| Memory Available                             | Visualizza la memoria totale disponibile del computer.                                      |
| Memory Speed                                 | Visualizza la velocità di memoria.                                                          |
| Memory Channel Mode                          | Visualizza la modalità a canale singolo o doppio.                                           |
| Memory Technology                            | Visualizza la tecnologia utilizzata per la memoria.                                         |
| DIMM SLOT 1                                  | Visualizza la scheda di memoria nello slot 1                                                |
| DIMM SLOT 2                                  | Visualizza la scheda di memoria nello slot 2                                                |
| DISPOSITIVI                                  |                                                                                             |
| Panel Type                                   | Visualizza il tipo di pannello del computer.                                                |
| Video Controller                             | Visualizza le informazioni sulla scheda grafica integrata del computer.                     |
| Video Memory                                 | Visualizza le informazioni sulla memoria video del computer.                                |
| Wi-Fi Device                                 | Visualizza il dispositivo Wi-Fi installato nel computer.                                    |
| Native Resolution                            | Visualizza la risoluzione nativa del computer.                                              |
| Video BIOS Version                           | Visualizza la versione del BIOS video utilizzato sul computer.                              |

### Tabella 29. Opzioni di installazione del sistema - Menu System information (Informazioni di sistema)(continua)

| Panoramica               |                                                                   |
|--------------------------|-------------------------------------------------------------------|
| Audio Controller         | Visualizza le informazioni sul controller audio del computer.     |
| Bluetooth Device         | Visualizza se un dispositivo Bluetooth è installato nel computer. |
| Pass Through MAC Address | Visualizza l'indirizzo MAC del pass-through video.                |

### Tabella 30. Opzioni di configurazione di sistema - Opzioni Boot Configuration

| Boot Configuration            |                                                                                                    |
|-------------------------------|----------------------------------------------------------------------------------------------------|
| Boot Sequence                 |                                                                                                    |
| Modalità di avvio: solo UEFI  | Visualizza la modalità di avvio del computer.                                                                                      |
| Sequenza di avvio             | Visualizza la sequenza di avvio.                                                                                                   |
| Secure Digital (SD) Card Boot | Abilita o disabilita Secure Digital (SD) Card Boot                                                                                 |
| Avvio sicuro                  |                                                                                                    |
| Enable Secure Boot            | Abilita o disabilita il controllo del software di avvio (inclusi i driver del firmware e il sistema operativo).                    |
| Secure Boot Mode              | Modifica il comportamento di avvio sicuro per consentire una valutazione o applicazione delle firme del driver UEFI.               |
|                               | Per impostazione predefinita, è selezionata l'opzione Deployed Mode.                                                               |
| Gestione esperta delle chiavi |                                                                                                    |
| Enable Custom Mode            | Abilita o disabilita la modalità personalizzata che consente di modificare le chiavi di protezione PK, KEK, db e dbx nei database. |
|                               | Impostazione predefinita: OFF                                                                                                    |

### Tabella 31. Opzioni di configurazione di sistema - Menu Integrated Devices

| Dispositivi integrati                                                        |                                                                                                    |
|------------------------------------------------------------------------------|----------------------------------------------------------------------------------------------------|
| Date/Time                                                                    |                                                                                                    |
| Data                                                                         | Visualizza la data corrente nel formato mm/gg/aaaa. Le modifiche a questa impostazione hanno effetto immediato.                                                   |
| Ora                                                                          | Imposta l'ora del computer in HH/MM/SS, in formato 24 ore. Il formato è modificabile tra 12 e 24 ore. Le modifiche a questa impostazione hanno effetto immediato. |
| Thunderbolt Adapter Configuration                                            |                                                                                                    |
| Abilita supporto di avvio Thunderbolt                                        | Abilita o disabilita la funzione di tecnologia Thunderbolt e attiva le porte e gli<br>adattatori associati.                                                       |
|                                                                              | Impostazione predefinita: ON                                                                                                    |
| Enable Thunderbolt Boot Support (Abilita                                     | Abilita o disabilita le funzioni dell'adattatore Thunderbolt durante la fase di preavvio.                                                                         |
| supporto di avvio Thunderbolt)                                               | Impostazione predefinita: OFF                                                                                                    |
| Abilita o disabilita i moduli di preavvio<br>Thunderbolt (e PCle dietro TBT) | Abilita o disabilita le impostazioni che consentono i dispositivi PCle collegati tramite un adattatore Thunderbolt.                                               |
|                                                                              | Impostazione predefinita: OFF                                                                                                    |
| Livello di sicurezza Thunderbolt                                             | Imposta il livello di sicurezza dell'adattatore Thunderbolt all'interno del sistema operativo.                                                                    |
|                                                                              | Per impostazione predefinita, è selezionata l'opzione User Authorization.                                                                                         |
| Fotocamera                                                                   |                                                                                                    |
| Enable Camera                                                                | Abilita o disabilita la fotocamera.                                                                                                    |

### Tabella 31. Opzioni di configurazione di sistema - Menu Integrated Devices(continua)

| Dispositivi integrati                          |                                                                                                    |  |
|------------------------------------------------|----------------------------------------------------------------------------------------------------|--|
|                                                | L'opzione Enable Camera è selezionata per impostazione predefinita.                                                                            |  |
| Audio                                          |                                                                                                    |  |
| Enable Audio (Abilita audio)                   | Attiva o disattiva tutti i controller audio integrati.                                                                                         |  |
|                                                | Impostazione predefinita: ON                                                                                                    |  |
| Enable Microphone (Abilita microfono)          | Abilita o disabilita il microfono.                                                                                                    |  |
|                                                | L'opzione Enable Microphone è selezionata per impostazione predefinita.                                                                        |  |
| Enable Internal Speaker                        | Abilita o disabilita l'altoparlante interno.                                                                                                   |  |
|                                                | Per impostazione predefinita, Enable Internal Speaker è selezionata.                                                                           |  |
| Configurazione USB                             | Abilita o disabilita l'avvio da un dispositivo di storage di massa USB, ad esempio un<br>disco rigido esterno, un'unità ottica o un'unità USB. |  |
|                                                | Per impostazione predefinita, Enable USB Boot Support è selezionata.                                                                           |  |
|                                                | Per impostazione predefinita, è selezionata l'opzione Enable External USB Ports.                                                               |  |
| Miscellaneous Devices                          |                                                                                                    |  |
| Enable Fingerprint Reader Device               | Attiva o disattiva il lettore di impronte digitali.                                                                                            |  |
|                                                | Per impostazione predefinita, è selezionata l'opzione Enable Fingerprint Reader<br>Device.                                                     |  |
| Abilita Single Sign-On del lettore di impronte | Abilita o disabilita la funzionalità Single Sign On del lettore di impronte digitali.                                                          |  |
| digitali                                       | Per impostazione predefinita, è selezionata l'opzione Enable Fingerprint Reader Single<br>Sign On.                                             |  |

### Tabella 32. Opzioni di configurazione di sistema - Menu Storage

| Archiviazione                                                 |                                                                                                    |
|---------------------------------------------------------------|----------------------------------------------------------------------------------------------------|
| SATA Operation                                                | Configura la modalità di funzionamento del controller del disco rigido SATA integrato.                                     |
|                                                               | Impostazione predefinita: RAID On. SATA è configurato per il supporto RAID (Intel<br>Rapid Restore Technology).            |
| Interfaccia di storage                                        |                                                                                                    |
| Abilitazione delle porte                                      | Abilita le unità integrate selezionate.                                                                                    |
|                                                               | · SATA-4                                                                                                    |
|                                                               | Impostazione predefinita: ON <ul> <li>SSD-0 PCIe M.2</li> </ul>                                                            |
|                                                               | Impostazione predefinita: ON <ul> <li>M.2 PCIe SSD-1</li> </ul>                                                            |
|                                                               | Impostazione predefinita: ON                                                                                               |
| Informazioni sull'unità                                       | Visualizza le informazioni di varie unità integrate.                                                                       |
| Enable SMART Reporting (Abilita<br>creazione di report SMART) | Abilita o disabilita la tecnologia SMART (Self-Monitoring , Analysis, and Reporting Technology).                           |
|                                                               | Impostazione predefinita: OFF                                                                                              |
| Abilita MediaCard                                             | Consente di attivare/disattivare tutte le schede multimediali o di impostare la scheda multimediale sullo stato read-only. |
|                                                               | Per impostazione predefinita, è selezionata l'opzione Enable Secure Digital (SD) Card.                                     |

### Tabella 33. Opzioni di installazione del sistema - Menu Display

| Schermo                                              |                                                                                                    |
|------------------------------------------------------|----------------------------------------------------------------------------------------------------|
| Display Brightness                                   |                                                                                                    |
| Luminosità con alimentazione a batteria              | Imposta la luminosità dello schermo quando Il computer viene alimentato a batteria.                                                                                                    |
|                                                      | Impostazione predefinita: 50                                                                                                    |
| Luminosità con alimentazione CA                      | Imposta la luminosità dello schermo quando il computer viene alimentato con<br>l'alimentazione CA.                                                                                                    |
|                                                      | Impostazione predefinita: 0                                                                                                    |
| Schermo a sfioramento                                | Abilita o disabilita il touch-screen per il sistema operativo.<br>(j) N.B.: Il touch-screen funziona sempre nella configurazione del BIOS<br>indipendentemente da questa impostazione.                                                                 |
| Full Screen logo                                     | Permette o impedisce al computer di visualizzare il logo a schermo intero se<br>l'immagine corrisponde alla risoluzione dello schermo.                                                                                                    |
|                                                      | Impostazione predefinita: OFF                                                                                                    |
| Modalità Direct Graphics Controller<br>Direct Output | Se questa opzione è abilitata, tutte le porte di uscita della scheda grafica si collegano<br>direttamente all'unità di elaborazione grafica (GPU), bypassando gli output della<br>scheda grafica integrata Intel per le porte HDMI, Thunderbolt e mDP. |
|                                                      | Impostazione predefinita: OFF                                                                                                    |

### Tabella 34. Opzioni di installazione del sistema - Menu Connection

| Connessione                               |                                                                                                    |
|-------------------------------------------|----------------------------------------------------------------------------------------------------|
| Wireless Device Enable                    | Abilita o disabilita dispositivi interni WLAN/Bluetooth.                                                                                                    |
|                                           | Per impostazione predefinita, WLAN è selezionata.                                                                                                    |
|                                           | Per impostazione predefinita, Bluetooth è selezionata.                                                                                                    |
| Enable UEFI Network Stack                 |                                                                                                    |
| Enable UEFI Network Stack                 | Se l'opzione è abilitata, vengono installati e resi disponibili i protocolli di rete UEFI,<br>consentendo alle funzionalità di rete pre sistema operativo o all'avvio del sistema<br>operativo di utilizzare qualsiasi scheda NIC abilitata. Ciò può avvenire senza abilitare<br>PXE. |
|                                           | Impostazione predefinita: ON                                                                                                    |
| Wireless Radio Control                    |                                                                                                    |
| Control WLAN radio (Controlla radio WLAN) | Permette il rilevamento della connessione del computer a una rete cablata e disabilita<br>di conseguenza le connessioni senza fili selezionate (WLAN e/o WWAN) Alla<br>disconnessione dalla rete cablata, le connessioni senza fili selezionate verranno<br>nuovamente abilitate.     |
|                                           | Impostazione predefinita: OFF                                                                                                    |

### Tabella 35. Opzioni di installazione del sistema - Menu Power

| Alimentazione                                                                                                    |                                                                                                    |
|----------------------------------------------------------------------------------------------------|----------------------------------------------------------------------------------------------------|
| Battery Configuration                                                                                              | Consente al computer di funzionare con alimentazione a batteria durante le ore di<br>utilizzo con alimentatore. Utilizzare le opzioni elencate di seguito per evitare l'utilizzo<br>dell'alimentazione CA in determinati momenti di ogni giorno. |
|                                                                                                    | Per impostazione predefinita è selezionato Adaptive.                                                                                                    |
| Configurazione avanzata                                                                                            |                                                                                                    |
| Enable Advanced Battery Charge<br>Configuration (Abilita la configurazione di<br>ricarica avanzata della batteria) | Abilita la funzione Advanced Battery Charge Configuration dall'inizio della giornata sino a un determinato periodo di lavoro. La carica avanzata della batteria ottimizza la                                                                     |

### Tabella 35. Opzioni di installazione del sistema - Menu Power(continua)

| Alimentazione                |                                                                                                    |
|------------------------------|----------------------------------------------------------------------------------------------------|
|                              | durata della batteria supportandone al contempo l'utilizzo intensivo durante il giorno<br>lavorativo.                                                                                                    |
|                              | Impostazione predefinita: OFF                                                                                                    |
| Peak Shift                   | Consente al computer di funzionare con alimentazione a batteria durante le ore di<br>utilizzo massimo con alimentatore.                                                                                                    |
|                              | Impostazione predefinita: OFF                                                                                                    |
| Gestione termica             | Imposta reddamento delle ventole e la gestione termica del processore per regolare le prestazioni del sistema, il rumore e la temperatura.                                                                                                    |
|                              | Per impostazione predefinita, è selezionata l'opzione Optimized.                                                                                                    |
| USB Wake Support             |                                                                                                    |
| Wake on Dell USB-C Dock      | Consente la connessione di un Dock Dell USB-C per riattivare il computer dalla modalità standby.                                                                                                    |
|                              | Impostazione predefinita: ON                                                                                                    |
| Block Sleep                  | Impedisce al computer di entrare in modalità sospensione (S3) del sistema operativo.                                                                                                    |
|                              | Impostazione predefinita: OFF                                                                                                    |
|                              | N.B.: Se l'opzione è abilitata, il computer non entrerà in modalità di<br>sospensione, Intel Rapid Start sarà disattivato automaticamente, e<br>l'opzione di alimentazione del sistema operativo sarà vuota se è<br>impostata in modalità di sospensione. |
| Lid Switch                   |                                                                                                    |
| Enable Lid Switch            | Attiva o disattiva l'interruttore del coperchio.                                                                                                    |
|                              | Impostazione predefinita: ON                                                                                                    |
| Power On Lid Open            | Consente al computer di accendersi ogniqualvolta viene aperto.                                                                                                    |
|                              | Impostazione predefinita: ON                                                                                                    |
| Intel Speed Shift Technology | Attiva o disattiva il supporto alla tecnologia Intel Speed Shift. Abilitando questa opzione si consente al sistema operativo di selezionare automaticamente le prestazioni appropriate del processore.                                                    |
|                              | Impostazione predefinita: ON                                                                                                    |

### Tabella 36. Opzioni di installazione del sistema - Menu Sicurezza

| Sicurezza                             |                                                                                                    |
|---------------------------------------|----------------------------------------------------------------------------------------------------|
| TPM 2.0 Security attivata             | Selezionare se Trusted Platform Model (TPM) è visibile al sistema operativo.                                                                                                  |
|                                       | Impostazione predefinita: ON                                                                                                    |
| Ignora PPI per i comandi abilitati    | Consente o impedisce al sistema operativo di saltare i prompt utente di BIOS Physical<br>Presence Interface (PPI) durante l'emissione dei comandi TPM PPI attivato e Abilita. |
|                                       | Impostazione predefinita: OFF                                                                                                    |
| Ignora PPI per i comandi disabilitati | Permette o impedisce al sistema operativo di ignorare le richieste di utenti BIOS PPI<br>quando si emettono i comandi Disabilita TPM PPI e Disattivazione.                    |
|                                       | Impostazione predefinita: OFF                                                                                                    |
| Ignora PPI per i comandi cancellati   | Consente o impedisce al sistema operativo di saltare i prompt utente di BIOS Physical<br>Presence Interface (PPI) durante l'emissione del comando Cancella.                   |
|                                       | Impostazione predefinita: OFF                                                                                                    |
| •                                     |                                                                                                    |

### Tabella 36. Opzioni di installazione del sistema - Menu Sicurezza(continua)

| Sicurezza                       |                                                                                                    |
|---------------------------------|----------------------------------------------------------------------------------------------------|
| Abilita attestazione            | Consente di controllare se la gerarchia endorsement TPM è disponibile per il sistema<br>operativo. La disabilitazione di questa impostazione limita la possibilità di utilizzare il<br>TPM per operazioni di firma.               |
|                                 | Impostazione predefinita: ON                                                                                                    |
| Abilita Tasto storage           | Consente di controllare se la gerarchia endorsement TPM è disponibile per il sistema<br>operativo. La disattivazione di questa impostazione limita la possibilità di utilizzare il<br>TPM per archiviare i dati del proprietario. |
|                                 | Impostazione predefinita: ON                                                                                                    |
| SHA-256                         | Abilita o Disabilita il BIOS e il TPM per utilizzare l'algoritmo hash SHA-256 per<br>estendere le misurazioni nel TPM PCRs durante l'avvio del BIOS.                                                                              |
|                                 | Impostazione predefinita: ON                                                                                                    |
| Clear (Cancella)                | Consente o impedisce al computer di cancellare le informazioni del proprietario PTT, e riporta il PTT allo stato predefinito.                                                                                                    |
|                                 | Impostazione predefinita: OFF                                                                                                    |
| Stato TPM                       | Abilita o disabilita TPM. Questo è il normale stato operativo per il TPM quando si<br>desidera utilizzare la gamma completa di funzionalità.                                                                                      |
|                                 | Impostazione predefinita: Enabled (Attivata)                                                                                                    |
| Intel Software Guard Extensions |                                                                                                    |
| Intel SGX                       | Abilita disabilità le estensioni di protezione del software Intel (SGX) per fornire un<br>ambiente protetto in cui eseguire/archiviare le informazioni riservate.                                                                 |
|                                 | Pr impostazione predefinita, è selezionata l'opzione Software Control                                                                                                    |
| SMM Security Mitigation         |                                                                                                    |
| SMM Security Mitigation         | Abilita o disabilita la protezione UEFI SMM Security Mitigation aggiuntiva.                                                                                                    |
|                                 | Impostazione predefinita: OFF                                                                                                    |
|                                 | (j N.B.: Questa funzione potrebbe causare problemi di compatibilità o<br>perdita di funzionalità con alcuni strumenti e applicazioni legacy.                                                                                      |
| Data Wipe on Next Boot          |                                                                                                    |
| Start Data Wipe                 | Se attivata, il BIOS metterà in coda, al successivo riavvio, un ciclo di pulizia dei dati<br>per i dispositivi di storage collegati alla scheda madre.                                                                            |
|                                 | Impostazione predefinita: OFF                                                                                                    |
| Absolute                        |                                                                                                    |
| Absolute                        | Attiva,disattiva o disattiva permanentemente l'interfaccia del modulo BIOS del Absolute Persistence Module Service opzionale di Absolute Software.                                                                                |
|                                 | L'opzione Enable Absolute è selezionata per impostazione predefinita.                                                                                                    |
| UEFI Boot Path Security         |                                                                                                    |
| UEFI Boot Path Security         | Controlla se il sistema debba richiedere all'utente di immettere la password di<br>amministratore (se impostata) all'avvio di un percorso di avvio UEFI dal menu F12.                                                             |
|                                 | Per impostazione predefinita, l'opzione Always Except Internal HDD è abilitata.                                                                                                    |

### Tabella 37. Opzioni di installazione del sistema - Menu Password

| Password       |                                                                                                    |
|----------------|----------------------------------------------------------------------------------------------------|
| Admin Password | Imposta, modifica o elimina la password amministratore (a volte chiamata "setup password", password di configurazione). La password amministratore abilita una serie di funzionalità di sicurezza. |

### Tabella 37. Opzioni di installazione del sistema - Menu Password(continua)

| Password                                                                    |                                                                                                    |
|-----------------------------------------------------------------------------|----------------------------------------------------------------------------------------------------|
| Password Configuration                                                      |                                                                                                    |
| Upper Case Letter                                                           | Se questa opzione è abilitata, la password deve contenere almeno una lettera maiuscola.                                                                          |
|                                                                             | Impostazione predefinita: OFF                                                                                                    |
| Upper Case Letter                                                           | Se questa opzione è abilitata, la password deve contenere almeno una lettera minuscola.                                                                          |
|                                                                             | Impostazione predefinita: OFF                                                                                                    |
| Digit                                                                       | Se questa opzione è abilitata, la password deve contenere almeno un numero.                                                                                      |
|                                                                             | Impostazione predefinita: OFF                                                                                                    |
| Special Character                                                           | Se questa opzione è abilitata, la password deve contenere almeno un carattere speciale.                                                                          |
|                                                                             | Impostazione predefinita: OFF                                                                                                    |
| Minimum Characters                                                          | Specifica il numero minimo di caratteri consentiti per la password.                                                                                              |
|                                                                             | Impostazione predefinita: 04                                                                                                    |
| Password Bypass                                                             |                                                                                                    |
| Password Bypass                                                             | Se questa opzione è abilitata, le password del sistema e del disco rigido vengono richieste quando il computer passa da spento ad acceso.                        |
|                                                                             | Per impostazione predefinita, è selezionata l'opzione Disabled.                                                                                                  |
| Password Changes                                                            |                                                                                                    |
| Enable Non-Admin Password Changes                                           | Quando questa opzione è attivata, gli utenti possono modificare la password del sistema e del disco rigido senza che sia necessaria una password amministratore. |
|                                                                             | Impostazione predefinita: ON                                                                                                    |
| Admin Setup Lockout                                                         |                                                                                                    |
| Enable Admin Setup Lockout (Attiva il blocco configurazione amministratore) | Consente o impedisce agli utenti di accedere al menu BIOS Setup quando è impostata una password amministratore.                                                  |
| (impostazione predefinita)                                                  | Impostazione predefinita: OFF                                                                                                    |
| Master Password Lockout                                                     |                                                                                                    |
| Enable Master Password Lockout (Consenti                                    | Abilita o disabilita il supporto per le password master.                                                                                                    |
| blocco password master)                                                     | Impostazione predefinita: OFF                                                                                                    |

### Tabella 38. Opzioni di configurazione di sistema - Menu Update Recovery

| Ripristino aggiornamento             |                                                                                                    |
|--------------------------------------|----------------------------------------------------------------------------------------------------|
| UEFI Capsule Firmware Updates        |                                                                                                    |
| Enable UEFI Capsule Firmware Updates | Controlla se il computer permette di eseguire aggiornamenti del BIOS tramite<br>pacchetti di capsule di aggiornamento EUFI.                      |
|                                      | Impostazione predefinita: ON                                                                                                    |
| BIOS Recovery from Hard Drive        |                                                                                                    |
| BIOS Recovery from Hard Drive        | Consente al computer di ripristinare da un'immagine BIOS danneggiata, purché la parte di Boot Block sia integra e funzionante.                   |
|                                      | Impostazione predefinita: ON                                                                                                    |
|                                      | () N.B.: Il ripristino del BIOS è progettato per correggere il blocco BIOS principale e non può funzionare se Boot Block è danneggiato. Inoltre, |

### Tabella 38. Opzioni di configurazione di sistema - Menu Update Recovery(continua)

| Ripristino aggiornamento        |                                                                                                    |
|---------------------------------|----------------------------------------------------------------------------------------------------|
|                                 | questa opzione non funzionerà in caso di corruzione CE, corruzione ME o<br>un problema relativo all'hardware. L'immagine di recupero deve trovarsi<br>in una partizione non crittografata sul disco.                                                                                |
| BIOS Downgrade                  |                                                                                                    |
| Allow BIOS Downgrade            | Controlla il lampeggiamento del firmware del sistema alle revisioni precedenti.                                                                                                    |
|                                 | Impostazione predefinita: ON                                                                                                    |
| SupportAssist OS Recovery       |                                                                                                    |
| SupportAssist OS Recovery       | Abilita o disabilita il flusso di avvio per lo strumento di ripristino del sistema operativo<br>SupportAssist OS Recovery in caso di determinati errori di sistema.                                                                                                    |
|                                 | Impostazione predefinita: ON                                                                                                    |
| BIOSConnect                     |                                                                                                    |
| BIOSConnect                     | Abilita o bisabilita il ripristino del sistema operativo dei servizi di cloud se il sistema<br>operativo principale non riesce a eseguire l'avvio con un numero di errori uguale o<br>maggiore del valore specificato dall'opzione di configurazione Auto OS Recovery<br>Threshold. |
|                                 | Impostazione predefinita: ON                                                                                                    |
| Dell Auto OS Recovery Threshold | Controlla il flusso automatico di avvio per la console di risoluzione del sistema<br>SupportAssist e per lo strumento di ripristino del sistema operativo Dell.                                                                                                    |
|                                 | Per impostazione predefinita è selezionato 2.                                                                                                    |

### Tabella 39. Opzioni di installazione del sistema - Menu Management

| System Management           |                                                                                                    |
|-----------------------------|----------------------------------------------------------------------------------------------------|
| Codice di matricola         | Visualizza il codice di matricola del computer.                                                                                                    |
| Codice asset                | Crea un'etichetta delle risorse del sistema che può essere utilizzata da un<br>amministratore IT per identificare in modo univoco un particolare sistema. Una volta<br>impostata nel BIOS, l'etichetta non può essere modificata. |
| AC Behavior                 |                                                                                                    |
| Wake on AC (Attiva in c.a.) | Permette al computer di accendersi e avviarsi quando viene fornita al computer<br>l'alimentazione CA.                                                                                                    |
|                             | Impostazione predefinita: OFF                                                                                                    |
| Wake on LAN/WLAN            |                                                                                                    |
| Wake on LAN/WLAN            | Consente o impedisce di accendere il computer tramite un segnale speciale LAN/<br>WLAN.                                                                                                    |
|                             | Per impostazione predefinita, è selezionata l'opzione Disabled.                                                                                                    |

### Tabella 40. Opzioni di configurazione di sistema - Menu Keyboard

| Attiva o disattiva NumLock all'avvio del computer. |
|----------------------------------------------------|
| Impostazione predefinita: ON                       |
|                                                    |
| Abilita o disabilita l'opzione di blocco Fn.       |
| Impostazione predefinita: ON                       |
|                                                    |

### Tabella 40. Opzioni di configurazione di sistema - Menu Keyboard(continua)

| Tastiera                              |                                                                                                    |
|---------------------------------------|----------------------------------------------------------------------------------------------------|
| Modalità di blocco                    | Impostazione predefinita: modalità di blocco secondaria. Lock Mode secondario = Se<br>è selezionata questa opzione, i tasti F1-F12 scansionano il codice per le loro funzioni<br>secondarie.                                                        |
| Keyboard Illumination                 |                                                                                                    |
| Keyboard Illumination                 | Configura la modalità operativa della funzione di illuminazione della tastiera.                                                                                                    |
|                                       | Per impostazione predefinita, l'opzione Bright è selezionata.                                                                                                    |
| Keyboard Backlight Timeout on AC      |                                                                                                    |
| Keyboard Backlight Timeout on AC      | Configura il valore di timeout per la tastiera quando l'adattatore CA è collegato al<br>computer. Il valore di timeout della retroilluminazione della tastiera è attivo solo<br>quando la retroilluminazione è attivata.                            |
|                                       | Per impostazione predefinita è selezionata l'opzione 1 minute.                                                                                                    |
| Keyboard Backlight Timeout on Battery |                                                                                                    |
| Keyboard Backlight Timeout on Battery | Configura il valore di timeout della tastiera quando il computer è in esecuzione solo<br>con l'alimentazione della batteria. Il valore di timeout della retroilluminazione della<br>tastiera è attivo solo quando la retroilluminazione è attivata. |
|                                       | Per impostazione predefinita è selezionata l'opzione 1 minute.                                                                                                    |
| OROM Keyboard Access                  | Consente o meno di accedere alle schermate di configurazione ROM opzionali tramite i tasti di scelta rapida durante l'avvio.                                                                                                    |
|                                       | Per impostazione predefinita, è selezionata l'opzione Enabled.                                                                                                    |
| OROM Keyboard Access                  |                                                                                                    |

### Tabella 41. Opzioni di configurazione di sistema - Pre-Boot Behavior

| Pre-Boot Behavior                                      |                                                                                                    |
|--------------------------------------------------------|----------------------------------------------------------------------------------------------------|
| Adapter Warnings                                       |                                                                                                    |
| Enable Adapter Warnings (Attiva avvertenze adattatori) | Attiva o disattiva la visualizzazione nel computer di messaggi di avvertenza quando vengono rilevati alimentatori con capacità di alimentazione troppo ridotta. |
|                                                        | Impostazione predefinita: ON                                                                                                    |
| Warnings and Errors                                    |                                                                                                    |
| Warnings and Errors                                    | Seleziona un'azione da intraprendere in caso di avviso o errore durante l'avvio.                                                                                |
|                                                        | Per impostazione predefinita, è selezionata l'opzione Prompt on Warnings and Error                                                                              |
|                                                        | (j) N.B.: Errori ritenuti critici per il funzionamento dell'hardware del computer, che ne provocano sempre l'arresto.                                           |
| Avvisi USB-C                                           |                                                                                                    |
| Enable Dock Warning Messages                           | Abilita o disabilita i messaggi di avvertenza del dock.                                                                                                    |
|                                                        | Impostazione predefinita: ON                                                                                                    |
| Fastboot                                               |                                                                                                    |
| Fastboot                                               | Configura la velocità del processo di avvio UEFI.                                                                                                    |
|                                                        | Per impostazione predefinita, è selezionata l'opzione Thorough.                                                                                                 |
| Extend BIOS POST Time                                  |                                                                                                    |
| Extend BIOS POST Time                                  | Configura il tempo di caricamento di BIOS POST (Power-On Self-Test ).                                                                                           |
|                                                        | Per impostazione predefinita è selezionata l'opzione 0 seconds.                                                                                                 |
| MAC Address Pass-Through                               |                                                                                                    |

### Tabella 41. Opzioni di configurazione di sistema - Pre-Boot Behavior(continua)

| Pre-Boot Behavior                             |                                                                                                    |
|-----------------------------------------------|----------------------------------------------------------------------------------------------------|
| MAC Address Pass-Through                      | Sostituisce l'indirizzo MAC della scheda esterna in un dock o dongle supportato con<br>l'indirizzo MAC selezionato dal computer. |
|                                               | Per impostazione predefinita, è selezionata l'opzione System Unique MAC Address                                                  |
| Sign of Life                                  |                                                                                                    |
| Visualizzazione del logo iniziale in anticipo | Mostra il logo Sign of Life                                                                                                    |
|                                               | Impostazione predefinita: ON                                                                                                    |

### Tabella 42. Opzioni di installazione del sistema - Menu virtualizzazione

| Virtualizzazione                |                                                                                                    |
|---------------------------------|----------------------------------------------------------------------------------------------------|
| Intel Virtualization Technology |                                                                                                    |
| Intel Virtualization Technology | Consente al computer di eseguire Virtual Machine Monitor (VMM).                                                                                                    |
|                                 | Impostazione predefinita: ON                                                                                                    |
| VT for Direct I/O               |                                                                                                    |
| Enable Intel VT for Direct I/O  | Consente o meno al computer di eseguire Virtualization Technology for Direct I/O (VT-d). VT-d è un metodo Intel che fornisce la virtualizzazione per la mappa della memoria I/O. |
|                                 | Impostazione predefinita: ON                                                                                                    |

### Tabella 43. Opzioni di installazione del sistema - Menu Performance

| Prestazioni                                                                       |                                                                                                    |
|-----------------------------------------------------------------------------------|----------------------------------------------------------------------------------------------------|
| Multi Core Support                                                                |                                                                                                    |
| Active Cores                                                                      | Modifica il numero di core CPU disponibili per il sistema operativo. Il valore predefinito<br>è impostato sul numero massimo di core.                                                                                    |
|                                                                                   | Per impostazione predefinita, è selezionata l'opzione All Cores.                                                                                                    |
| Intel SpeedStep                                                                   |                                                                                                    |
| Enable Intel Virtualization Technology (Abilita tecnologia Intel Virtualization). | Consente di abilitare o disabilitare la tecnologia Intel SpeedStep per regolare<br>dinamicamente la tensione del processore e la frequenza del core, riducendo il<br>consumo medio di energia e la produzione di calore. |
|                                                                                   | Impostazione predefinita: ON                                                                                                    |
| C-States Control                                                                  |                                                                                                    |
| Enable C-State Control                                                            | Attiva o disattiva la capacità della CPU di entrare e uscire da stati a basso consumo.                                                                                                    |
|                                                                                   | Impostazione predefinita: ON                                                                                                    |
| Enable Adaptive C-States for Discrete<br>Graphics                                 | Consente al computer di rilevare dinamicamente l'utilizzo di una scheda grafica<br>discreta e di regolare i parametri di sistema per prestazioni più elevate in quel periodo<br>di tempo.                                |
|                                                                                   | Impostazione predefinita: ON                                                                                                    |
| Intel Turbo Boost Technology                                                      |                                                                                                    |
| Enable Intel Turbo Boost Technology                                               | Questa opzione abilita o disabilita la modalità Intel TurboBoost del processore. Se<br>abilitata, consente al driver Intel TurboBoost di aumentare le prestazioni della CPU o<br>del processore grafico.                 |
|                                                                                   | Impostazione predefinita: ON                                                                                                    |
| Intel Hyper-Threading Technology                                                  |                                                                                                    |

### Tabella 43. Opzioni di installazione del sistema - Menu Performance(continua)

| Prestazioni                             |                                                                                                    |
|-----------------------------------------|----------------------------------------------------------------------------------------------------|
| Enable Intel Hyper-Threading Technology | Questa opzione abilita o disabilita la modalità Hyper-Threading del processore. Se<br>questa opzione è abilitata, Intel Hyper-Threading aumenta l'efficienza delle risorse del<br>processore quando vengono eseguiti più thread su ciascun core. |
|                                         | Impostazione predefinita: ON                                                                                                    |
| Dynamic Tuning:Machine Learning         |                                                                                                    |
| Enable Dynamic Tuning:Machine Learning  | Abilita o disabilita la funzionalità del sistema operativo per migliorare igliorare le capacità di ottimizzazione della potenza dinamica in base ai carichi di lavoro rilevati.                                                                  |
|                                         | Impostazione predefinita: OFF                                                                                                    |

### Tabella 44. Opzioni di installazione del sistema - Menu System Logs (Log di sistema)

| Log di sistema          |                                                             |
|-------------------------|-------------------------------------------------------------|
| BIOS event Log          |                                                             |
| Clear Bios Event Log    | Selezionare Keep o Clear BIOS Events.                       |
|                         | Per impostazione predefinita, è selezionata l'opzione Keep. |
| Thermal Event Log       |                                                             |
| Clear Thermal Event Log | Selezionare Keep o Clear Thermal Events.                    |
|                         | Per impostazione predefinita, è selezionata l'opzione Keep. |
| Power Event Log         |                                                             |
| Clear POWER Event Log   | Selezionare Keep o Clear Power Events.                      |
|                         | Per impostazione predefinita, è selezionata l'opzione Keep. |

# Cancellazione delle password del BIOS (configurazione del sistema) e del sistema

#### Informazioni su questa attività

Per cancellare le password di sistema o del BIOS, contattare il supporto tecnico Dell come descritto qui: www.dell.com/contactdell.

i N.B.: Per informazioni su come reimpostare le password di Windows o delle applicazioni, consultare la documentazione che li accompagna.

# Come ottenere assistenza

### Argomenti:

· Come contattare Dell

### **Come contattare Dell**

#### Prerequisiti

(i) N.B.: Se non si dispone di una connessione Internet attiva, è possibile trovare i recapiti sulla fattura di acquisto, sulla distinta di imballaggio, sulla fattura o sul catalogo dei prodotti Dell.

#### Informazioni su questa attività

Dell offre diverse opzioni di servizio e assistenza telefonica e online. La disponibilità varia per paese e prodotto, e alcuni servizi potrebbero non essere disponibili nella vostra zona. Per contattare Dell per problemi relativi alla vendita, all'assistenza tecnica o all'assistenza clienti:

#### Procedura

- 1. Accedere all'indirizzo Web Dell.com/support.
- 2. Selezionare la categoria di assistenza.
- 3. Verificare il proprio Paese nel menu a discesa Scegli un Paese nella parte inferiore della pagina.
- 4. Selezionare l'appropriato collegamento al servizio o all'assistenza in funzione delle specifiche esigenze.